## 【訪看鳥 Ver5 機能追加案内】

平成30年4月より医療訪問看護療養費明細書の様式に変更があります。

\_\_\_\_\_

訪問看護療養費明細書の「心身の状態」に「該当する疾病等」の欄が新たに 設けられています。 この欄には別表7、別表8又は同告示第2の3の(2)に規定する超重症児若しくは

準超重症児に該当する利用者について、該当する全ての疾病等の該当コードを記載する ことになります。

【操作方法】

1)該当利用者の利用者情報修正画面を表示させます。画面右下の「療養費明細情報」を クリックします。

| 🄏 利用者                                                                                                    | 青報修正                                                                                                    |  |
|----------------------------------------------------------------------------------------------------|----------------------------------------------------------------------------------------------------|--|
| 基本情報         利用者ID         D005         性:           氏名:         訪君鳥、花子         生           フリガナ:         \$         \$         1           郵便番号:         住所:                                                                                                    | 別 0男 0女<br>年月日: 昭 20/01/01 「商暦<br>話番号: 長示しない                                                                                                    |  |
| <b>介護保険 医療保険</b> 保険者番号:          (後期 ○ 温戦者)        保険者番号:          (徐徳想, ○ 温戦者)        (保険者番号:          (谷村平: 90 %)        法官作成者          (谷村平: 90 %)        「日本市          (日本市       記合:          (平_/_/_)        「申請中          (平_/_/_)             (追加)         (五丁)           (平 -/_/_)             (追加)         (五丁)           (本) |                                                                                                    |  |
| 申請<br>区分         要介護度         問約6日         終7日         价           ▲         ▲         ▲         ▲         ▲         ▲                                                                                                    | (保険者番号     記号・番号     有効期限     約1       1     3011111     122156789     9       2     111111     122156789     9       1     11111     123165789     9       2     111111     123165789     9       3     111111     123165789     9       3     111111     123165789     9       3     高額座裏動設定(円):           0     0           0     0           11     1231458           11     1231458           0     0           11     1231458           11111     1231459           11111     1231459           1111     1231459           1111     1231459           1111     1231459           1111     1231459           11111     1231459 |  |

2)訪問看護療養費明細書情報登録画面が表示されます。

「疾病・状態等のコード設定」をクリックすると、「疾病・状態等の設定」が表示されます。 該当のコードを選択し、設定してください。

| 訪問看護療養費明細書                                                                                                    | 青報登録                                                                                                    |                                                       |
|----------------------------------------------------------------------------------------------------|----------------------------------------------------------------------------------------------------|-------------------------------------------------------|
| 利用者氏名<br>- 利用者の状態<br>心身の状態<br>※欲行を入力するには<br>Ctri+Enterを押してくだ<br>さい。                                                                                                    |                                                                                                    |                                                       |
| 主たる傷病名 1 2                                                                                                    | 医 疾病・状態等の設定                                                                                                    | ×                                                     |
| <ul> <li>※改行を入力するには<br/>OtHEnterを押してくだ<br/>さい。</li> <li>厚生大臣の定める疾病 ・1.非該当 ・2.該当<br/>職務上の事由 ・なし ・<br/>特地加算の有無 ・1.無 ・2.2</li> <li>基準告示第2の11に規定する疾病等の有無 ・1.別表7 ・<br/>疾病・状態等のコード設定</li> </ul> | 選択         コード         名称           1         01         末期の悪性障痛           2         02         多発性硬化症           3         06         重症筋悪力症           4         04         スモン           5         06         肺萎縮性角素硬化症           6         06         神極小瓶実性症           1         7         07           8         08         進行性筋ジストロフィー症           9         09         パーキンン病間随速集           11         11         フリンデンシ病           12         12         28 きない化生金脳炎           13         13         ライッシーム病           14         14         副常台質ジストロフィー           15         16         特督性筋萎縮症           17         17         博性炎症生態酸強化生産           18         18         18           19         19         野樹指傷           20         20         人工呼吸器を使用でいいふだ焼のす           21         42         な主要想性機能防薬強確定           22         42         な主要性機能防害事業者指導管理を受してい           23         44         留面カテーデルを使用でいいふだ熊の           24         44         留面カテーデルを使用でいいた状態い           25         45         な主自己規規制電流指導管理 | (#*<br>「「「「「」」」<br>「「」」<br>「「」」<br>「「」」<br>「」」<br>「」」 |

【訪問看護療養費明細書】

| ○ 訪 問 者 課 余美費 明 細書 #### #30       ##. # 30       ##. # 30       ##. # 30       ##. # 30       ##. # 30       ##. # 30       ##. # 30       ##. # 30       ##. # 30       ##. # 30       ##. # 30       ##. # 30       ##. # 30       ##. # 30       ##. # 30       ##. # 30       ##. # 30       ##. # 30       ##. # 30       ##. # 30       ##. # 30       ##. # 30       ##. # 30       ##. # 30       ##. # 30       ##. # 30       ##. # 30       ##. # 30       ##. # 30       ##. # 30       ##. # 30       ##. # 30       ##. # 30       ##. # 30       ##. # 30       ##. # 30       ##. # 30       ##. # 30       ##. # 30       ##. # 30       ##. # 30       ##. # 30       ##. # 30       ##. # 30       ##. # 30       ##. # 30       ##. # 30       ##. # 30       ##. # 30       ##. # 30       ##. # 30       ##. # 30       ##. # 30       ##. # 30<                                                                                                    | 日本<                                                                                                    |
|----------------------------------------------------------------------------------------------------|----------------------------------------------------------------------------------------------------|
| <ul> <li>○ 訪問看護療養費明細書</li></ul>                                                                                                    | bllm智識ステーショ<br>シコード     c 1 批・国3 後 期 1 単 娘 2 本 人8 高齢ー<br>2 2 併 4 六 歳<br>用 2 公 費 4 退 職 3 3 併 6 家 拔 0 高齢 7     c 高齢 7     c 高齢 7     c 高齢 7                                                                                                    |
| 公費負担者 公費負担医療<br>番 号 ① · · · · · · · · · · · · · · · · · ·                                                                                                    | 番号     1     1     7 ( )           7 ( )                                                                                                    |
| 名         1男 2女 1男 2大 3昭 4平 ・・生           訪問にた            磁路上の車由         1 磯路上 2 下船後3月以内 3 透鶴災害           主たス         1.                                                                                                    | <sup> </sup>                                                                                                    |
| 2.<br>(第四名)<br>3.<br>基礎分示第2の11日間定十五成改訂の有無 1 別曲7 2 別曲8<br>小<br>放当する疾病等<br>の<br>4                                                                                                    | 該問酬給年月日         年         月         日         次         次         次         日         次         日         次         日         次         日         次         日         1         日         中         月         日         中         月         日         中         1         日         中         1         日         中         1         日         1         日         1         1         1         1         1         1         1         1         1         1         1         1         1         1         1         1         1         1         1         1         1         1         1         1         1         1                                                                                                    |
| 10         10         10         10         10         10         10         10         10         10         10         10         10         10         10         10         10         10         10         10         10         10         10         10         10         10         10         10         10         10         10         10         10         10         10         10         10         10         10         10         10         10         10         10         10         10         10         10         10         10         10         10         10         10         10         10         10         10         10         10         10         10         10         10         10         10         10         10         10         10         10         10         10         10         10         10         10         10         10         10         10         10         10         10         10         10         10         10         10         10         10         10         10         10         10         10         10         10         10         10         10         1 | D         CVIE         C         F         F                                                                                                    |
| ※         特別主要認識者大型管理違素加減         円         戸         戸           ※         第         0         第         月           ※         1         0         1         1           ※         1         1         1         1         1           ※         1         1         1         1         1         1         1         1         1         1         1         1         1         1         1         1         1         1         1         1         1         1         1         1         1         1         1         1         1         1         1         1         1         1         1         1         1         1         1         1         1         1         1         1         1         1         1         1         1         1         1         1         1         1         1         1         1         1         1         1         1         1         1         1         1         1         1         1         1         1         1         1         1         1         1         1         1         1         1         1                                                                                | □         ○         ■         □         □         □         □         □         □         □         □         □         □         □         □         □         □         □         □         □         □         □         □         □         □         □         □         □         □         □         □         □         □         □         □         □         □         □         □         □         □         □         □         □         □         □         □         □         □         □         □         □         □         □         □         □         □         □         □         □         □         □         □         □         □         □         □         □         □         □         □         □         □         □         □         □         □         □         □         □         □         □         □         □         □         □         □         □         □         □         □         □         □         □         □         □         □         □         □         □         □         □         □         □         □         □         □                                                                                                    |
| $\begin{array}{cccccccccccccccccccccccccccccccccccc$                                                                                                    | 5. 分<br>6. 大使<br>7. 労一日<br>7. 労一日<br>7. 労ー日<br>9. ほ大<br>10. 道<br>月<br>月<br>月<br>日<br>10. 道<br>月<br>月<br>日<br>10. 道<br>月<br>月<br>日<br>10. 道<br>月<br>月<br>日<br>10. 二<br>10. 二<br>1 |
| D 2                                                                                                    | 内         内                                                                                                    |